## 『おもしろ電子工作実験室』

## (前回の復習)

◇JavaScript のプログラムから HTML の要素を操作するためには**セレクター**を使用する。 セレクターとは

HTML:要素のid 属性 または class 属性 で指定した属性値

タグ名もセレクターとして使用する

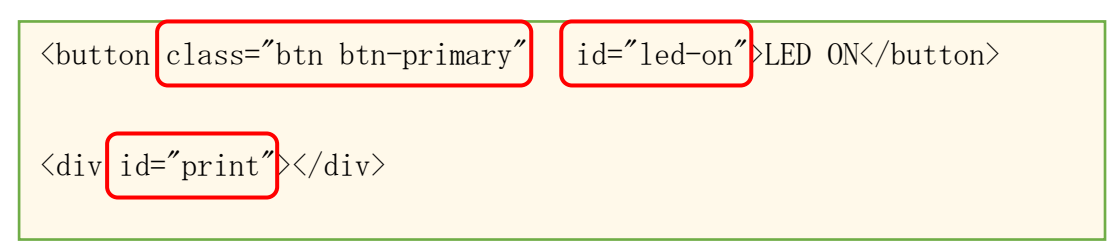

※id 属性は HTML 内でユニークな(唯一無二な)属性値を設定する
※class 属性は HTML 内で複数設定可能。グループとして使用する。
class 属性内に複数の属性値を設定することも可。
※id 属性や class 属性の属性値には命名規則がある。
(前回のテキストを参照してください)

JavaScript:HTML で設定したセレクターを参照するために使用する (css も同じように使用する)

```
// id 属性で設定したセレクターを参照する
$ ("#led-on").click(function() {
} // class 属性で設定したセレクターを参照する
$ (".btn").css("color", "red"); // すべての.btnの色を赤色に変更
// <button>タグを参照する
$ ("button>タグを参照する
$ ("button").text("ボタン"); // すべての<button>の text をボタンに変更
```

※id 属性で設定したセレクターは "#"を先頭に付加する
 ※class 属性で設定したセレクターは "."を先頭に付加する
 ※ "#"や "."が先頭にないセレクターは タグ名 として認識する

◇JavaScript のコードは、<body>タグの一番したに<script>タグを使用して記述する

◇obniz の初期設定を必ず行う。 const obniz = new Obniz("OBNIZ\_ID\_HERE");

[注意] "OBNIZ\_ID\_HERE"の箇所には所有している obniz ID に変更する

◇obniz がオンラインになったときの処理を記述 obniz.onconnect = async function() { … }

◇LED の初期設定と定義 const led = obniz.wired("LED", { … } );

◇obniz ボードの画面の初期表示

- ◇obniz ボードのスイッチの状態が変わったときの処理 obniz.switch.onchange = function(state) { … }
- ◇処理の情報や状態を画面に表示する\$("#print").text(表示する内容);
- ◇ [Print on obniz] ボタンがクリックされたときの処理 \$("#showtime").on("click", function() { … }
- ◇[LED ON]ボタンをクリックしたときの処理 \$("#led-on").click(function() { … }
- ◇[LED OFF]ボタンをクリックしたときの処理 \$("#led-off").click(function() { … }
- ◇HTML や JavaScript のプログラムは上から下へ解釈・処理が行われる。 ※HTML でセレクターを設定した後で、そのセレクターを使用した JavaScript のプログラ ムを記述しないと動作しない。

●定義した変数が使用できる範囲について(スコープ) 変数とは、プログラム内で一時的にデータを保存する領域のこと。 (別の機会に説明します)

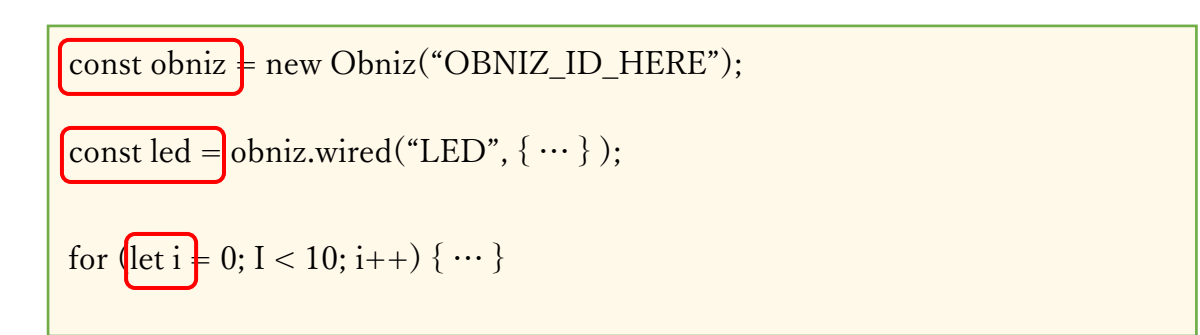

変数の定義方法は3つ。

- ・const 1回のみ値を設定することができる変数。定数。スコープが厳密。
- ・let 通常の変数の定義。新しい定義方法。スコープが厳密。
- ・var 通常の変数の定義。古い定義方法。スコープが緩い

const と let は 定義した{…} 内でのみ使用できる。

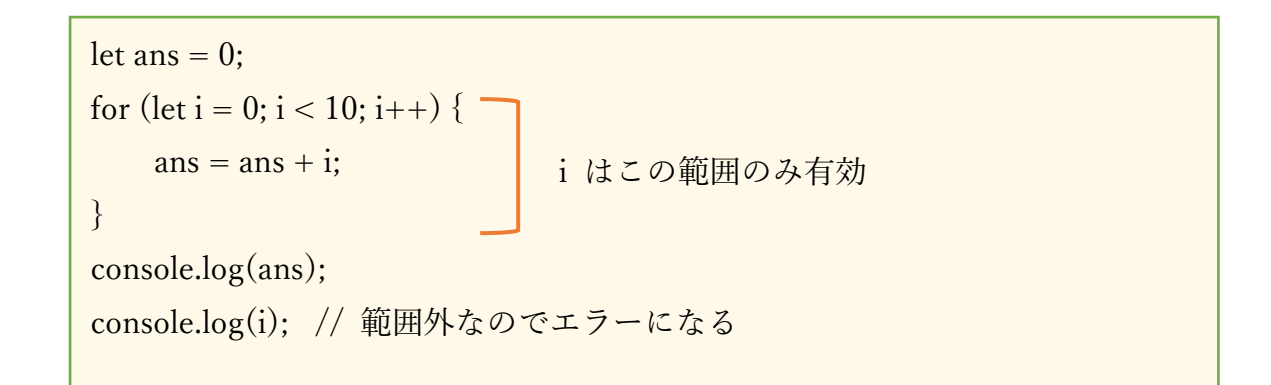

●演習問題(3)

ボタンスイッチモジュールを追加し、ボタンを押したときに LED を ON する

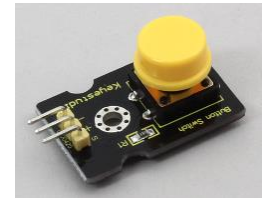

- ・「obniz ボタン」で検索
- ・「Keyestudio\_Button」のページを開く

(https://docs.obniz.com/ja/sdk/parts/Keyestudio\_Button/README.md)

 ・ボタンモジュールのピンアサイン (signal, vcc, gnd) を確認 (s、 v, g とプリントされている)

- ・ボタンモジュールを obniz ボードのどのポートに接続するか検討 (例えば、signal → 9、vcc → 10、 gnd → 11)
  ・ボタンモジュールの初期設定 (どの位置に記述する?) const button = obniz.wired("Keyestudio\_Button", {signal:9, vcc:10, gnd:11});
- ・ボタンが押された時、離された時の処理を記述(どの位置に記述する?)
   button.onchange = function(pressed){

// ここにボタンの状態によって、LED を ON または OFF にするコードを記述

};

※ボタンの状態は 押すと → pressed が false 離すと → pressed が true